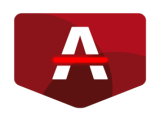

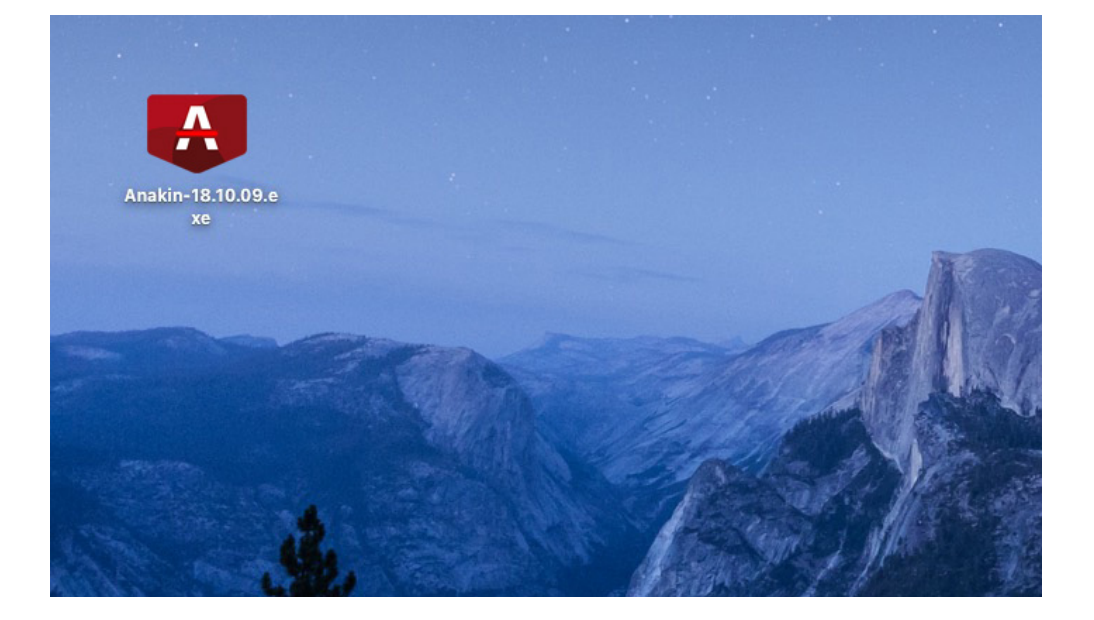

Stáhnout a spustit instalátor aplikace Anakin.exe. Aplikaci si stáhněte přes prohlížeč třeba na plochu nebo do složky Downloads (Stahování).

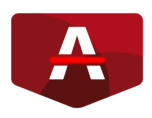

# Systém Windows ochránil váš počítač

Filtr SmartScreen programu Windows Defender zabránil spuštění nerozpoznané aplikace. Spuštění této aplikace by mohlo ohrozit počítač. <u>Další informace</u>

### Krok 2

Při spuštění aplikace se může spustit Windows Defender (viz obrázek), který brání spuštění instalace aplikace Anakin.

Pokud se toto okno objeví, je potřeba kliknout na **Další informace** v textu.

Nespouštět

 $\times$ 

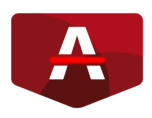

# Systém Windows ochránil váš počítač

Filtr SmartScreen programu Windows Defender zabránil spuštění nerozpoznané aplikace. Spuštění této aplikace by mohlo ohrozit počítač.

Aplikace: Anakin-18.10.09.exe Vydavatel: Neznámý vydavatel

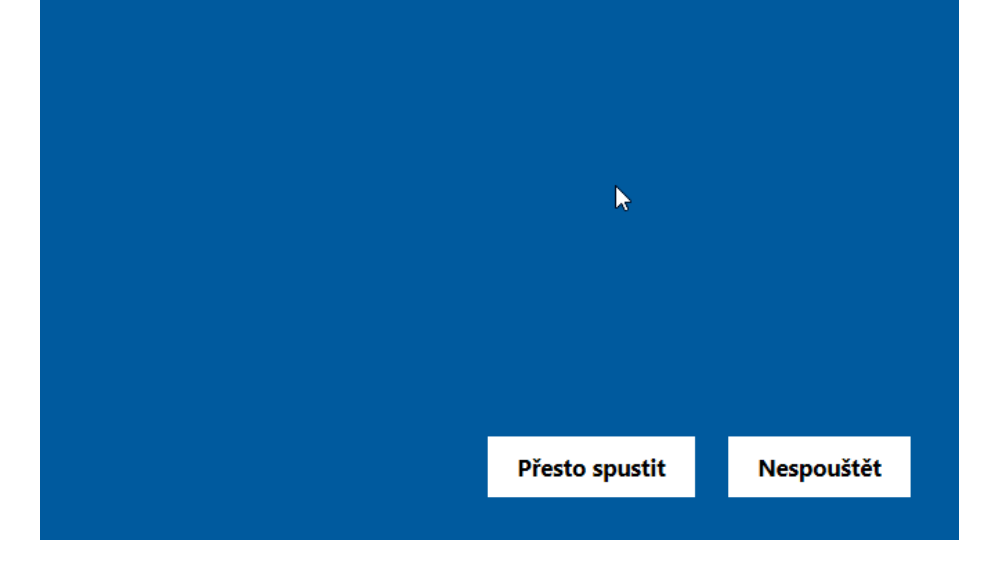

#### Krok 3

 $\times$ 

V dalším okně je informace o programu a tlačítko Přesto spustit, kterým se aplikace odblokuje a spustí se Anakin Installator pro Windows.

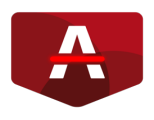

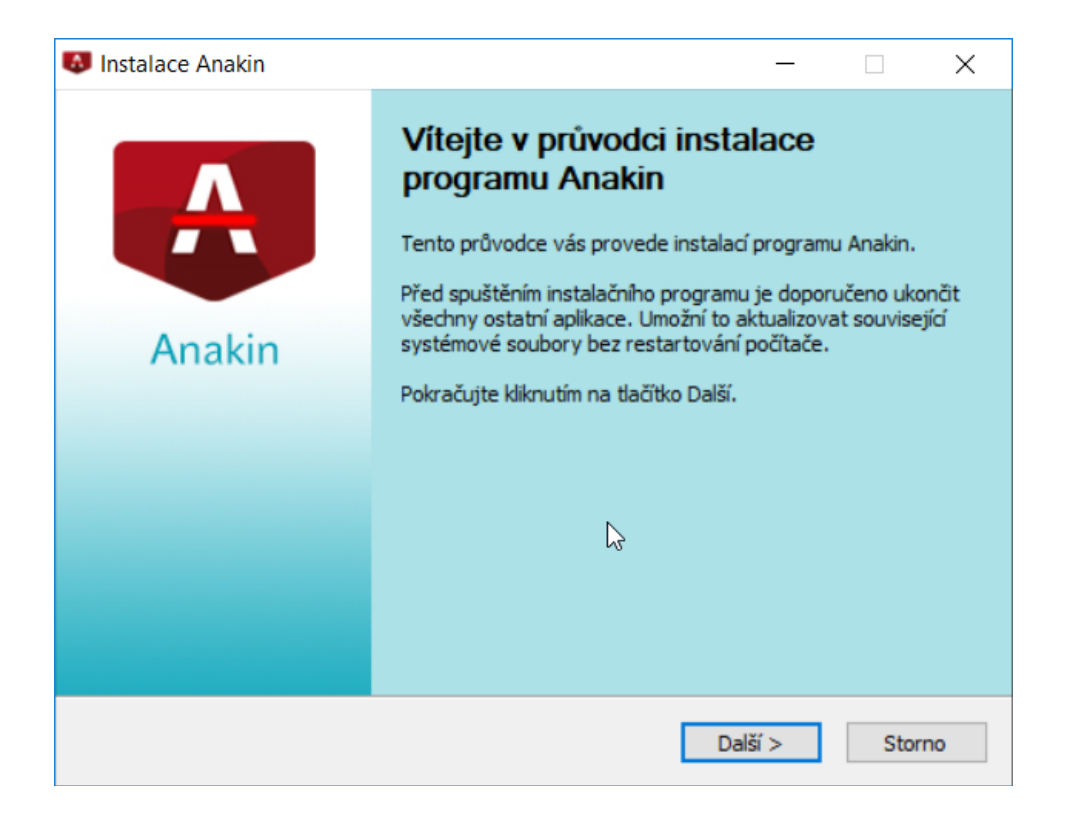

Po spuštění se objeví okno s průvodcem instalace aplikace Anakin. Řiďte se prosím kroky instalátoru a pokračujte vždy tlačítkem Další.

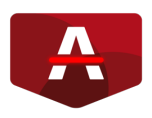

| 😺 Instalace Anakin         |                                                                      | $\times$ |
|----------------------------|----------------------------------------------------------------------|----------|
|                            | Instalace<br>Počkejte prosím na dokončení instalace programu Anakin. |          |
| Extrahování: 22d694e6-ba   | ckup-usage.svg 100%                                                  |          |
| Podrobnosti                |                                                                      |          |
|                            |                                                                      |          |
|                            |                                                                      |          |
|                            |                                                                      |          |
| Partners Anakin (C) 2018 — | < Zpět Další > Sto                                                   | rno      |

Počkejte, než se aplikace nainstaluje na váš lokální disk. Jakmile je aplikace nainstalována, objeví se tlačítko **Dokončit**.

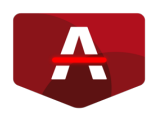

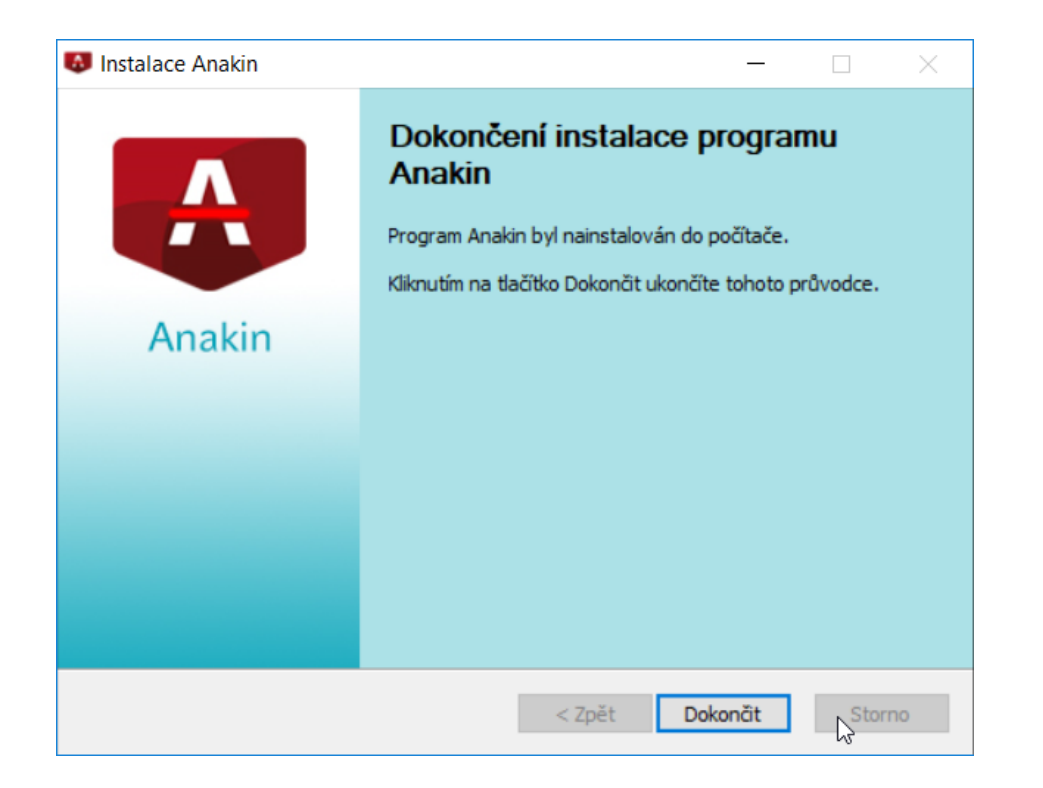

Při dokončení instalace se vytvoří ikona zástupce na ploše, přes kterou můžete aplikaci Anakin spustit a přihlásit se.

Pokud nemáte zástupce na ploše, najdete aplikaci nainstalovanou v nabídce Windows **Start, ve složce Anakin.** 

Zde máte na výběr několik možností spuštění. Liší se velikostí spuštěného okna.

#### Děkujeme. Pěkný den.